# **EVALUADOR DE SOLICITUD**

# **Evaluador de solicitud**

Muestra el listado de los créditos para evaluar

## ENCABEZADO

Quedan introducidos los datos correspondientes que ingresamos en la solicitud con la única posibilidad de cambiar el estado del crédito

## DETALLE

Como anteriormente en la solicitud aparecen los documentos necesarios para cada fase.

## CAPACIDAD DE ENDEUDAMIENTO

Se introducen los datos correspondientes al valor del crédito y el tipo de interés para determinar la viabilidad de la operación.

Al seleccionar la calculadora, este determinara según la condiciones del empleado y el crédito solicitado el plazo y el tope.

| Evaluador de Créditos | Encabezado         | 🔁 Detale       | 🕪 Capacidad En | deudamiento | Deducciones | 🗄 Datos Calamidad |   |
|-----------------------|--------------------|----------------|----------------|-------------|-------------|-------------------|---|
|                       |                    | Va             | lor Solicitado |             | 1,500,000   |                   | ^ |
|                       |                    | Saldo o        | tros Créditos  |             |             |                   |   |
| Salario Prest         | amos (Valor Máximo | según capaci   | idad y Saldo)  |             | 1,500,000   | % Interés 0       |   |
|                       | Total Prestamo     | (Valor Posible | e del Crédito) |             | 1,500,000   |                   |   |
|                       |                    | v              | alor Seguros   |             |             |                   |   |
|                       |                    | Valor Cuota    | Sin Seguros    |             | 62,500      |                   |   |
|                       |                    | Valor (        | Cuota Crédito  |             | 62,500      |                   |   |
|                       |                    | Valor S        | alario Básico  |             | 10,869,631  |                   |   |
|                       |                    | Salario Bás    | ico x Periodo  |             | 3,260,889   |                   |   |
|                       |                    | Ingresos Ex    | tra x Periodo  |             |             |                   |   |
|                       |                    | Total Ingre    | sos x Periodo  |             | 3,260,889   |                   | ~ |
| Crédito               | Descripción        | P              | lazo Tope      |             |             |                   |   |
| 118 SALUD             | CALAMIDAD          |                | 24 4,426,3     | 02          |             |                   |   |

Posteriormente pulsaremos el botón con la calculadora para que se calcule todos los parámetros de la operación

## DEDUCCIONES

Visualiza todas las deducciones que el empleado tiene en nomina y sirve para calcular la capacidad de endeudamiento

Entramos en el menú principal y seleccionamos calamidad

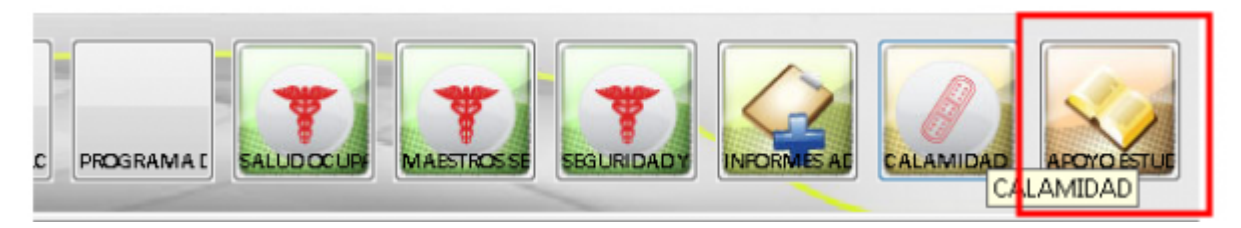

Dentro del menú seleccionamos la opción de evaluador de crédito

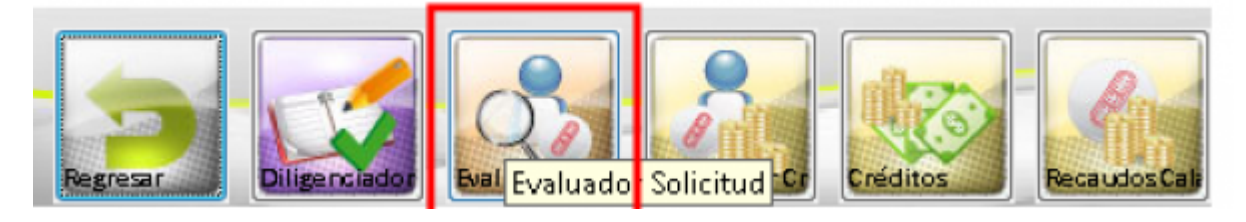

Al entrar al evaluador debemos cambiar a estado recepción

| Estados EN ESTUDIO  Fecha Limite Estado :  ESTESTUDIO Num. RECEPCIÓN APROBADO LIQUIDADO RECHAZADO CANCELADO                                                                                               | Evaluador de Créditos                                                | 🗖 Encabezado | 🖵 Detalle    | Depacidad Endeudamiento | Deducciones | 🔁 Datos Calamidad   |
|----------------------------------------------------------------------------------------------------|----------------------------------------------------------------------|--------------|--------------|-------------------------|-------------|---------------------|
| Num.         RECEPCIÓN         Nombres         Cargo         Dependencia         Tipo de Cré           APROBADO         LIQUIDADO         RECHAZADO         Cargo         Dependencia         Tipo de Cré | Estados EN ESTUDIO                                                   | 🔹 Fecha Lim  | ite Estado : |                         |             |                     |
| CANCELADU                                                                                                    | Num<br>CRECEPCIÓN<br>APROBADO<br>LIQUIDADO<br>RECHAZADO<br>CANCELADO | Nom          | bres         | Cargo                   | Dependen    | cia Tipo de Crédito |

Al seleccionar recepción seleccionamos un crédito

| Estad | NE RECEPCIÓN          | Fecha Limite Estado :    |         |                  |               | Sincroni    | icar Salarice SAP                     |              |                  |            |                |             |               |
|-------|-----------------------|--------------------------|---------|------------------|---------------|-------------|---------------------------------------|--------------|------------------|------------|----------------|-------------|---------------|
| Num   | Documen*              | Nombres                  |         | Cargo            | • Depe        | ndencia     | <ul> <li>Tipo de Crédite •</li> </ul> | F. Selicit • | Value Solicitar* | F. Apol *  | Valor Aprobat* | Total PTC - | Salario UTSi- |
| 52    | 36.647.616,6 CORTES   | CARNAJAL ALEXANDRA       | SECRET  | AND OL           | SUBGERENCE    | A ADMINISTR | ATPRESTAMO CALAMO                     | 12/04/2018   | 1.000.000        | 00/00/0000 | ,00            | 0           | 1.978.952,00  |
| 51    | 3.567.952,1 CUERVO    | CAÑOLA HECTOR ABAD       | TÉCNIC  | 0 ADMINISTRATIV  | > ISUBGERENCI | A FOMENTO Y | r Dprueba                             | 12/04/2018   | 100.000.000      | 00/00/0000 | ,00            | 0           | 2.454.164,00  |
| 55    | 71.719.383,1 VILLEGA  | S VIVARES JUAN GUILLERMO | PROFES  | IONAL UNIVERSITA | AI-SUBGERENCI | A FOMENTO 1 | DPRESTAMO GALAMIDA                    | / 12/04/2018 | 1.000.000        | 00/00/0000 | ,00            | 0           | 4.027.801,00  |
| 53    | \$3.252.916,9 Ab/ARE2 | CMONSAUE RADIA ANDREA    | PROFES  | IONAL UNIVERSITA | AL-SUBGERENCI | AADMINISTR  | AT PRESTAMO CALAMID.                  | 12/04/2018   | 500.000.000      | 00/00/0000 | ,00            | 0           | 4.502.881,00  |
| 54    | 8318634 DOMON         | IFSA FOLIARDO DE IFSUIS  | IEEE DE | OFICINA ASPORA   | DEOFICINA ADP | IORA COMUN  | U CPRESTAMO CALAMID                   | 12/04/2018   | 100.000          | 01/00/0000 |                | n           | 6 443 280 00  |

luego de seleccionarlo vamos a la pestaña encabezado Es obligatorio colocar el estado ya que el resto de los campo los trae por defectos cuando se crea el crédito de calamidad, es opcional colocar una observación si se desea.

| <b>E</b> . | aluador de Cré <mark>a</mark> tos | 🗖 Encabecado 🖉 Detale       | Capacidad Endeudaniento | E Oeducciones        | Datos Calamidad           |               |                              |                          |                   |
|------------|-----------------------------------|-----------------------------|-------------------------|----------------------|---------------------------|---------------|------------------------------|--------------------------|-------------------|
| Est        | ades RECEPCIÓN                    | Fecha Limite Estado         |                         |                      | Sincronizar Salarice SAP  |               |                              |                          |                   |
|            | un. Documen -                     | Nombres                     | • Cago                  | Dependent            | cia 🔹 Tipo de Celdes      | F. Solicit -  | Value Solicitat • F. April • | Value Aprobat • Total PT | (• Salario "15a - |
|            | 51 3.567.952,1 ku                 | JEINO CAÑOLA HECTORADAD     | TÉCHICO ADMINISTRAT     | ND SUBGERENCIA FOR   | MENTO V Újeveľka          | 12/04/2018    | 100.000.000 00/00/0000       | ,86                      | 0 2.454.164,00    |
|            | 53 43.252.916,9 AD                | VAREZ MONSAUVE RADUA ANDREA | PROFESIONAL UNIVERS     | TARI-SUBGERENCIA ADA | ANISTRAF PRESTAMO CALAMIS | D/ 12/04/2018 | 500.000.000 00/00/0000       | ,00                      | 0 4.502.881,00    |
|            | 54 8.318.634,0 CA                 | INO MESA EDUARDO DE JESUS   | JEFE DE OFICINA ASESC   | RA DIOFICINA ASESORA | COMUNECPREITAMO GALAMED   | 5/ 12/04/2018 | 100.000 00/00/0000           | ,00                      | 0 6.443.200,00    |

Y procedemos a colocarlo en estado aprobado automáticamente nos sale la pantalla de aprobación, que monto se aprobara , con qué documento y que fecha

| Da             | tos Básicos        |               |                   |                |              |        |
|----------------|--------------------|---------------|-------------------|----------------|--------------|--------|
| Num.           | 51                 |               |                   |                | F. Solicitud | 12/04/ |
| Date           | os Personales      |               |                   |                |              |        |
| Documento      | 3.567.952,1 Nor    | nbre CUERVO C | AÑOLA HECTOR ABAI | D              |              |        |
| Cargo          | TÉCNICO ADMINISTRA | TIVO- FOMENT  | O Y DESARROLLO DE | Antiguedad     | 23,4         |        |
| Estado Civil   | SOLTERO (A)        | Teléfo        | no 221-69-07      |                |              |        |
| Dirección      | DG 33 34 DD SUR 31 |               |                   | Salario        | \$2.454.164  |        |
| Dates del Co   |                    | a (           |                   |                |              |        |
| Nombre         |                    |               |                   |                |              |        |
| Date           | s Adicionales      |               |                   |                |              |        |
| Motivo de la S | Solicitud prueba   |               |                   | Valor Solicita | do \$ 100.0  | 00.000 |
| Acuerdo de Ev  | aluación 00000     |               |                   | Valor Aproba   | do \$        |        |
| Nomina         | a Básica NOMINA EM | PLEADOS       |                   | Estad          | RECEPCIÓN    | -      |
| 222222         |                    |               |                   |                | APROBADO     |        |
| ******         |                    |               |                   |                | RECHAZADO    |        |
|                |                    |               |                   |                | CANCELADO    |        |
|                |                    |               |                   |                |              |        |
|                |                    |               |                   |                |              |        |

Posteriormente de aprobado con el estado aprobado lo consultamos en la pestaña evaluador de crédito con estado aprobado

| 0            | atos Bási  | C0\$          |               |                   |           |                  |            |
|--------------|------------|---------------|---------------|-------------------|-----------|------------------|------------|
| Num.         | 53         |               |               |                   |           | F. Solicitud     | 12/04/2018 |
| Da           | tos Perso  | nales         |               |                   |           |                  |            |
| Document     | 43.252     | 916,9 Nomb    | e ALVAREZ M   | ONSALVE PAOLA AND | REA       |                  |            |
| Carg         | PROFESI    | ONAL UNIVERSI | TARIO- EQUIPO | D TALENTO HUMAN   | Antique   | edad 4.4         |            |
| Estado Civ   | SOLTERO    | Aprobación Cr | édito         |                   |           |                  |            |
| Direcció     | n CALLE 23 | Nol           | Documento 🛛   | 777               | E.        | Documento        | 3/04/2018  |
| Dates del C  |            | Valo          | r Aprobado    | 5.154.800,00      |           |                  | = .        |
| Datos del C  | onyoge o   |               |               |                   |           |                  |            |
| Nombr        | e          |               | Cancela       | r i               | )         | Aprobar          | •          |
| Da           | tos Adicio | nales         |               |                   |           |                  |            |
| Motivo de la | Solicitud  | PRESTAMO CAL  | AMIDAD DOM    | IESTICA           | Valor Sol | icitado \$ 500.0 | 00.000     |
| Acuerdo de E | valuación  | 00000         |               |                   | Valor Apr | obado \$ 5.1     | 54.800     |
| Nomi         | na Básica  | NOMINA EMPL   | EADOS         |                   | E         | stado APROBADO   |            |
| Observacione | 5          |               |               |                   |           |                  |            |
|              |            |               |               |                   |           |                  |            |

Si se desea luego de aprobado cambiar el estado automáticamente te mostrara un mensaje indicando

Last update: 2022/05/10 ada:sicoferp:gestionhumana:nomina:administradordelsistema:evaluadorsolicitud http://wiki.adacsc.co/doku.php?id=ada:sicoferp:gestionhumana:nomina:administradordelsistema:evaluadorsolicitud 2020/05/10

#### que no s puede o que se debe generar mediante otra opción

| Num.         CRECEPCIÓN         Nombres         Cargo         Dependencia         Tipo de Crédite         F. Solico           34         CARIDOBADO         VILLADA SILVIA PATRICIA         SECRETARIO 01         SUBGERENCIA ADMINISTRAT/PRESTAMO CALAMID, 08/06/2           48         CARUNDADO         SANCHEZ FLOR CELINA         SECRETARIO 01         SUBGERENCIA ADMINISTRAT/PRESTAMO CALAMID, 08/06/2           49         RECHAZADO         AMAKA MAGDARIO DE JESUS         AUDILIAR ADMINISTRATIVO         SUBGERENCIA FOMENTO Y DPRESTAMO CALAMID/ 12/04/2 | Estados | APROBADO<br>EN ESTUDIO | Fecha Limite Estado :   |       |                |      |                  |         |            |          |            |
|----------------------------------------------------------------------------------------------------|---------|------------------------|-------------------------|-------|----------------|------|------------------|---------|------------|----------|------------|
| 34         CASTORADU<br>48         VILLADA SILVIA PATRICIA         SECRETARIO 01         SUBGERENCIA ADMINISTRAT/PRESTAMO CALAMID/ 08/06/2           48         UQUISADO<br>49         SANCHEZ FLOR CELINA         SECRETARIO 01         SUBGERENCIA ADMINISTRAT/PRESTAMO CALAMID/ 12/04/2           49         (RECHAZADO<br>CANCELADO         MAIXA MAGDARIO DE JESUS         AUXILIAR ADMINISTRATIVO<br>SUBGERENCIA FOMENTO Y DPRESTAMO CALAMID/ 12/04/2                                                                                                    | Num.    | RECEPCIÓN              | Nombres                 | -     | Cargo          | -    | Dependencia      | •       | Tipo de C  | rédita 🕶 | F. Solicit |
| 48 LIQUIDADO SANCHEZ FLOR CELINA SUBGERENCIA ADMINISTRAT PRESTAMO CALAMID# 12/04/2<br>49 (RECHAZADO MAXA MAGDARIO DE JESUS ALIQUIAR ADMINISTRATIVO SUBGERENCIA FOMENTO Y DPRESTAMO CALAMID# 12/04/2<br>CANCELADO                                                                                                    | 34      | APROBADO               | VILLADA SILVIA PATRICIA | SECRE | TARIO 01       |      | SUBGERENCIA ADMI | NISTRAT | PRESTAMO C | ALAMID   | 08/06/201  |
| 49 (RECHAZADO AMAKA MAGDARIO DE JESUS AUXILIAR ADMINISTRATIVO SUBGERENCIA FOMENTO Y DPRESTAMO CALAMID/ 12/04/2<br>CANCELADO                                                                                                    | 48 4    | 004010400              | SANCHEZ FLOR CELINA     | SECRE | TARIO 01       |      | SUBGERENCIA ADMI | NISTRAT | PRESTAMO C | ALAMID/  | 12/04/201  |
|                                                                                                    | 49      | CANCELADO              | AMAKA MAGDARIO DE JESUS | AUDOL | IAR ADMINISTRA | 11VO | SUBGERENCIA FOME | NTOYD   | PRESTAMO G | ALAMIDA  | 12/04/201  |

Estando en estado de recepción y aprobado podemos colocar el crédito en estado rechazado en el momento que se desee, por si no cumple a final con lo requerido para el crédito

×

Desde el estado recepción

| Código     Motivo     Tiempo Bloqueo (Días       Dato     NO APUCA       Dato     2 FALTAN RECUDOS       Bato     Civil       civil     Civil       civil     Cancelar       Dato     Cancelar       e la Solicitud     PRESTAMO CALAMIDAD DOMESTICA       valor Aprohado \$     1.0000                                                                                                    |                     | / / h                  |           |                       |
|----------------------------------------------------------------------------------------------------|---------------------|------------------------|-----------|-----------------------|
| Dato Civil Civil C | ditos Códig         | jo Me                  | otivo     | Tiempo Bloqueo (Días) |
| 2 FALTAN RECUDOS Dato cento cargo Civil cición el Cor barro Dato e la Solicitud PRESTAMO CALAMIDAD DOMESTICA Valor Solicitado \$ 1.000 Valor Aprohado \$                                                                                                    | Dat                 | INO APLICA             |           |                       |
| Dato<br>preto<br>prego<br>Civil<br>ción<br>I Cori<br>abre<br>Dato<br>Dato<br>Valor Solicitado \$ 1.0000<br>Valor Aprobado \$                                                                                                    |                     | 2 FALTAN RECUDOS       |           |                       |
| ato<br>nto<br>igo<br>ivil<br>ión<br>Cor<br>Cor<br>Cor<br>Cor<br>Cor<br>Cor<br>Cor<br>Cor                                                                                                    | _                   |                        |           |                       |
| e la Solicitud PRESTAMO CALAMIDAD DOMESTICA Valor Solicitado \$ 1.0000<br>e E valuación 00000 Valor Aprohado \$                                                                                                    | Dato                |                        |           |                       |
| argo<br>Civil<br>ción<br>I Cor<br>hbre<br>Dato<br>I Solicitud PRESTAMO CALAMIDAD DOMESTICA<br>E Valor Solicitado \$ 1.0000<br>Valor Aprobado \$                                                                                                    | onto                |                        |           |                       |
| Civil<br>ción<br>I Cori<br>Aceptar<br>Dato<br>La Solicitud PRESTAMO CALAMIDAD DOMESTICA<br>Evaluación 00000<br>Valor Aprobado \$ 1.0000<br>Valor Aprobado \$                                                                                                    | ngo                 |                        |           |                       |
| ión<br>Cort < III<br>bre<br>lato<br>la Solicitud PRESTAMO CALAMIDAD DOMESTICA<br>E valuación 00000<br>Valor Aprobado \$ 1.0000                                                                                                    | livil               |                        |           | $\mathbf{X}$          |
| I Cori<br>abre<br>Dato<br>Dato<br>Dato<br>PRESTAMO CALAMIDAD DOMESTICA<br>Evaluación 00000<br>Valor Aprobarto \$ 1.0000                                                                                                    | ión                 |                        |           |                       |
| mbre<br>Dato<br>e la Solicitud PRESTAMO CALAMIDAD DOMESTICA<br>e Evaluación 00000<br>Valor Aprohado \$                                                                                                    | LCore a             |                        | 111       | <b>\</b>              |
| Date     Aceptar     Cancelar       le la Solicitud PRESTAMO CALAMIDAD DOMESTICA     Valor Solicitado \$ 1.0000       e Evaluación 00000     Valor Aprohado \$                                                                                                    |                     |                        |           |                       |
| e la Solicitud PRESTAMO CALAMIDAD DOMESTICA Valor Solicitado \$ 1.0000<br>e Evaluación 00000 Valor Aprohado \$                                                                                                    | in the              | Aceptar                | Cancela   | 1                     |
| le la Solicitud PRESTAMO CALAMIDAD DOMESTICA Valor Solicitado \$ 1.0000<br>le Evaluación 00000 Valor Aprohado \$                                                                                                    | Dato                |                        |           |                       |
| e Evaluación 00000 Valor Aprobado \$                                                                                                    |                     | MO CALAMIDAD DOMESTICA | Valor Sol | licitado \$ 1.000,00  |
|                                                                                                    | la Solicitud PRESTA |                        |           |                       |

Solo seleccionamos el comentario que esta ya definido en la base de datos del cliente

|                                                                                      | aocur.          | P 14             |        |                       |                 |             | 2.0 |
|--------------------------------------------------------------------------------------|-----------------|------------------|--------|-----------------------|-----------------|-------------|-----|
| uador de Créditos                                                                    | Código          | l. N             | lotivo |                       | Tiempo Blo      | queo (Días) | ste |
| Dat                                                                                  |                 | NO APLICA        |        |                       |                 | 1           |     |
| Num                                                                                  | :               | 2 FALTAN RECUDOS |        |                       |                 | :           | 100 |
|                                                                                      |                 |                  |        |                       |                 |             | IF  |
| Dato                                                                                 |                 |                  |        |                       |                 |             |     |
| Documento                                                                            |                 |                  |        |                       |                 |             |     |
| Cargo                                                                                |                 |                  |        |                       |                 |             |     |
|                                                                                      |                 |                  |        |                       |                 |             |     |
| Estado Civil                                                                         |                 |                  |        |                       |                 |             |     |
| Estado Civil                                                                         |                 |                  |        |                       |                 |             |     |
| Estado Civil<br>Dirección                                                            |                 |                  |        |                       | $\mathbf{i}$    |             |     |
| Estado Civil<br>Dirección<br>Datos del Cort                                          |                 |                  |        |                       | $\overline{\ }$ |             | F   |
| Estado Civil<br>Dirección<br>Datos del Corrector                                     |                 |                  |        |                       | $\overline{\ }$ |             |     |
| Estado Civil<br>Dirección<br>Datos del Cor<br>Nombre                                 | [               | Aceptar          |        | Cancelar              |                 |             |     |
| Estado Civil<br>Dirección<br>Datos del Cor<br>Nombre<br>Dato                         | (               | Aceptar          |        | <u>Cancelar</u>       |                 | -           |     |
| Estado Civil<br>Dirección<br>Datos del Cor<br>Nombre<br>Dato<br>Motivo de la Solicit | ud PRESTAMO CAL | AMIDAD DOMESTICA |        | Cancelar<br>Valor Sol | icitado \$      | 1.000,000   |     |

5/7

### Desde el estado aprobado

| Evalu | ador de Créditos    | Encabezado        | 💭 Detalle     | Capacidad | d Endeudamiento |          | Deduccion   | ves 📳            | Datos Calamid | ad          |              |         |
|-------|---------------------|-------------------|---------------|-----------|-----------------|----------|-------------|------------------|---------------|-------------|--------------|---------|
| Estad |                     | Fecha Lin         | iite Estado : |           |                 |          |             |                  |               |             |              |         |
| Num.  | Documen •           | Nom               | нез           | •         | Cargo           | •        | Depen       | dencia           | Tipo de       | : Crédito - | F. Solicit • | Valor S |
| 38    | \$3.052.204,5 CHICA | TABARES ANA TE    | RESA          | SECRETA   | ARIO 01         | 51       | IBGERENCIA  | ADMINISTR        | ATPRESTAMO    | CALAMID     | 13/10/2016   | 1       |
| 36    | 43.500.291,9 TABOR  | DA VILLADA SILVI/ | A PATRICIA    | SECRETA   | ARIO 01         | SL       | JB/GERENCIA | <b>ADMINISTR</b> | AT PRESTAMO   | CALAMID/    | 08/06/2016   |         |
| 33    | 70.000.614,7 LOAIZ  | A GALLEGO LUIS FI | ERNANDO       | PROFES    | IONAL UNIVERS   | ITARI-OI | FICINA ASES | ORA COMUN        | ICPRESTAMO    | CALAMID/    | 24/05/2016   |         |
| 35    | 70.070.057,3 CONTR  | RERAS VERGARA LI  | JIS EDUARDO   | MÉDICO    | ESPECIALISTA    | MEDIO    | FICINA DE M | EDICINA DEI      | PC PRESTAMO   | CALAMIDA    | 08/06/2016   |         |
| 35    | 70.070.057,3 CONTR  | RERAS VERGARA LI  | JIS EDUARDO   | MEDICO    | ) ESPECIALISTA  | MEDIO    | FICINA DE M | EDICINA DEI      | PCPRESTAMO    | ) CALAMIDA  | 08/06/2016   |         |
|       |                     |                   |               |           |                 |          |             |                  |               |             |              |         |
|       |                     |                   |               |           |                 |          |             |                  |               |             |              |         |
|       |                     |                   |               |           |                 |          |             |                  |               |             |              |         |
|       |                     |                   |               |           |                 |          |             |                  |               |             |              |         |

Cuando buscamos un crédito en estado liquidado, cancelado o rechazado El campo estatus del mismo estará bloqueado de la misma manera al asignarle el estado rechazado automáticamente el campo se bloqueara, si se coloca por error se deben deshacer los cambios. Esto pasa por la validación del mismo estado cuando este rechazado este bloqueado

|                  |                    | Car Containe | Cablecided Europortemented | EEE CONSCIONES    | Carlos Carlandad |
|------------------|--------------------|--------------|----------------------------|-------------------|------------------|
| Dates            | Básicos            |              |                            |                   | -                |
| Num.             | 30                 |              |                            | F. Solicitud      | 13/10/2016       |
| Datos I          | Personales         |              |                            |                   |                  |
| Documento 43     | .052.204,5 Nomb    | O CHICA TABA | RES ANA TERESA             |                   |                  |
| Cargo 18         | CRETARIO 01        |              | Antigue                    | dad [21.1         |                  |
| Estado Civil 50  | LTERO (A)          | Teléfon      | 0 343-95-09                |                   |                  |
| Dirección Gé     | LLE 7 No 01-107    | _            | 54                         | Jario \$1.956.960 |                  |
|                  |                    |              |                            |                   |                  |
| Datos del Congu  | ige o Compañero[a] |              |                            |                   |                  |
| Nombre 📃         |                    |              |                            |                   |                  |
| Datos A          | Adicionales        |              |                            |                   |                  |
| Motivo de la Sol | citud PRESTAMO CAL | AMIDAD DOMI  | ESTICA Valor Sol           | icitado \$ 11     | 21.000           |
| Acuerdo de Evalu | ación 00000        |              | Valor Apr                  | robado \$ 1.1     | 23.000           |
| Nomina B         | Asica NOMINA EMPL  | EADOS        | E .                        | tade UQUIDADO     |                  |
| Observaciones    |                    |              |                            | <b></b>           |                  |
| -                |                    |              |                            | BLOQUEA           | DO               |
|                  |                    |              |                            |                   |                  |

Cuando está en estado aprobado y lo voy a colocar rechazado

| Gru     | ador de Credi     | tos 📑 🖥 E      | ncabezado                                 | 🖵 Detalle      | Capacidad E                                                                                                    | ndeudamiento   | E Deducciones           |
|---------|-------------------|----------------|-------------------------------------------|----------------|----------------------------------------------------------------------------------------------------|----------------|-------------------------|
| tad     | os APROBADO       |                | Fecha Lir                                 | nite Estado :  |                                                                                                    |                |                         |
| JM.     | Documen           |                | Nom                                       | bres           | <b>T</b>                                                                                                    | Cargo          | Dependencia             |
| 8       | 42.977.115,4      | AGUDELO S      | ANCHEZ FLO                                | R CELINA       | SECRETAR                                                                                                    | 10 01          | SUBGERENCIA ADMINI      |
| 1       | 3.567.952,1       | CUERVO CA      | NOLA HECTO                                | OR ABAD        | TÉCNICO /                                                                                                    | ADMINISTRATI   | VO- ISUBGERENCIA FOMENT |
| 9       | 8.154.622,1       | ALVAREZ A      | MAYA MAGI                                 | DARIO DE JESUS | AUXILAR                                                                                                    | ADMINISTRAT    | IVO SUBGERENCIA FOMEN   |
| 5       | 71,719,383,1      | VILLEGAS V     | VARES JUAN                                | GUILLERMO      | PROFESIC                                                                                                    | NAL UNIVERSI   | TARI SUBGERENCIA FOMENT |
| Evak    | shored servi      | Buscar:        | -                                         | P P.           |                                                                                                    | Tiemeo Blomeo  | D desde la IP: 17       |
| 17      | 2 CIC             | onacovaled -   |                                           | and the second | and the second second se |                | عارف ر                  |
|         |                   | buscui.        |                                           |                |                                                                                                    |                |                         |
| 1.4.981 | Jador de Lieditos | Códe           |                                           | PUCA           |                                                                                                    | Tiempo Bloqueo | [Dias] Hos Calamidad    |
| -       | Dat               |                | 2 FALTA                                   | N RECUDOS      |                                                                                                    |                |                         |
|         | Num.              |                |                                           |                |                                                                                                    |                | 10                      |
| -       | Dato              |                |                                           |                |                                                                                                    |                |                         |
|         | Documento         |                |                                           |                |                                                                                                    |                |                         |
|         | Cargo             |                |                                           |                |                                                                                                    |                |                         |
|         | Estado Civil      |                |                                           |                |                                                                                                    |                |                         |
|         | Direccion         |                |                                           |                |                                                                                                    |                |                         |
| -       | Datos del Cori    | •              |                                           |                |                                                                                                    |                |                         |
|         | Nombre            |                |                                           | Aceptar        | Cancelar                                                                                                    |                |                         |
| -       | Date              |                |                                           |                |                                                                                                    |                |                         |
|         | Motivo de la Sol  | licitud PREST/ | MO CALAMIDA                               | D DOMESTICA    | Valor Solic                                                                                                    | itado \$ 500   | 000.000                 |
| ^       | Acuerdo de Evalu  | lación 00000   |                                           |                | Valor Apro                                                                                                    | ado \$         | .154.800                |
|         | Homisa B          | anca mahin     | er en en en en en en en en en en en en en |                |                                                                                                    |                |                         |
|         | Ibservaciones     |                |                                           |                |                                                                                                    |                |                         |

Me indica que debo colocar una observación por cual rechazo el crédito hasta no colocar la observación no me permitirá guardar

| Estado Civil SOLTERO (A)                                                                          | Teléfono 341-28-59           |
|---------------------------------------------------------------------------------------------------|------------------------------|
| Dirección CALLE 27 77-137, CASA 11                                                                | Control Talento Humano       |
| Datos del Conyuge o Compañero(a)<br>Nombre<br>Datos Adicionales                                   | Debe Indicar una Observacion |
| Motivo de la Solicitud PRESTAMO CALA<br>Acuerdo de Evaluación 00000<br>Nomina Básica NOMINA EMPLE | Aceptar 5.154.800            |
| Observaciones                                                                                     |                              |

Teniendo un crédito en estado aprobado o recepción lo puedo devolver a estudio por alguna circunstancia dada

El tener esta posibilidad se coloca que el crédito pueda pasar de estado recepción a aprobado directamente o puede pasar de según la secuencia de en estudio a recepción y de recepción a aprobación

|                                      | 54                |                               | F. Solicitud                                           | 12/04/2018 |
|--------------------------------------|-------------------|-------------------------------|--------------------------------------------------------|------------|
| Da                                   | tos Personales    |                               |                                                        |            |
| Document                             | 0 8.318.634,0     | Nombre CANO MESA EDUARDO DE : | JESUS                                                  |            |
| Carg                                 | JEFE DE OFICINA A | SESORA DE COMUNICACIONES      | Antiguedad 41,6                                        |            |
| Estado Civ                           | il SOLTERO (A)    | Teléfono 260-16-6             | 58                                                     | -<br>-     |
| Direcció                             | n CL 44A 68A 84   |                               | Salario \$6.443.280                                    |            |
|                                      |                   |                               |                                                        |            |
| Datos del C                          | onyuge o Compañe  | ro(a)                         |                                                        |            |
| Nomb                                 | e                 |                               |                                                        |            |
| Da                                   | tos Adicionales   |                               |                                                        |            |
| Martine de la                        | Solicitud PRESTAM | O CALAMIDAD DOMESTICA         | Valor Solicitado \$                                    | 00.000     |
| Motivo de la                         | 00000             |                               | Valor Aprobado \$                                      |            |
| Motivo de la<br>Acuerdo de E         | valuacion 00000   |                               |                                                        |            |
| Motivo de la<br>Acuerdo de E<br>Nomi | na Básica NOMINA  | EMPLEADOS                     | Estado RECEPCIÓN                                       |            |
| Motivo de la<br>Acuerdo de E<br>Nomi | na Básica NOMINA  | EMPLEADOS                     | Estado RECEPCIÓN<br>RECEPCIÓN<br>APROBADO              | -          |
| Acuerdo de E<br>Nomi<br>Observacione | na Básica NOMINA  | EMPLEADOS                     | Estado RECEPCIÓN<br>RECEPCIÓN<br>APROBADO<br>LIQUIDADO |            |

No es necesario colocar observación es estas estados estudio a recepción y de recepción a aprobación

## Notas al Proceso

- El calculo del Plazo y el Tope se realiza bajo ciertas condiciones donde se evalúa los siguientes puntos:
- 1. Tipo de salario.
- 2. Valor solicitado.
- 3. Salario Mínimo Municipal.
- 4. Tipo Contrato.
- 5. Salario Básico.
- 6. Salario Mínimo.

### ←Volver atrás

| From:<br>http://wiki.adacsc.co/ - <b>Wiki</b>                                                                                     |
|----------------------------------------------------------------------------------------------------|
| Permanent link:<br>http://wiki.adacsc.co/doku.php?id=ada:sicoferp:gestionhumana:nomina:administradordelsistema:evaluadorsolicitud |
| Last update: 2022/05/10 20:02                                                                                                    |